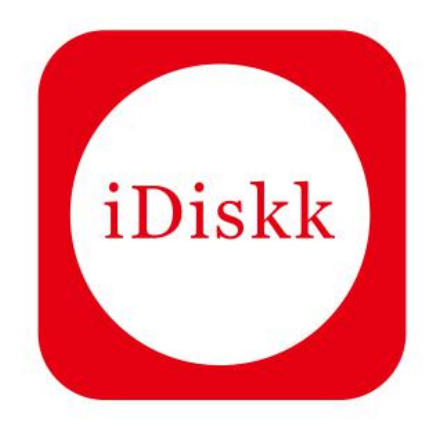

# iDiskk USB Flash Drive

For iPhone, iPad, iPod and Computers

This user manual updated without notice. For latest version, please go to website:www.idiskk.com

### **Features**

\* iDiskk products have been licenced by Apple.

\* With Lightning and USB connectors, which makes it easy to move photos, videos, musics, files between your iPhone, iPad, PCs and Mac computers without cables, iCloud, or Internet connection.

\* iDiskk Pro App (free download from App Store) provides document viewer, copy and share files quickly, contacts backup-restore etc.

\* Pocket-size and amazing appearance making iDiskk be your travelling companion.

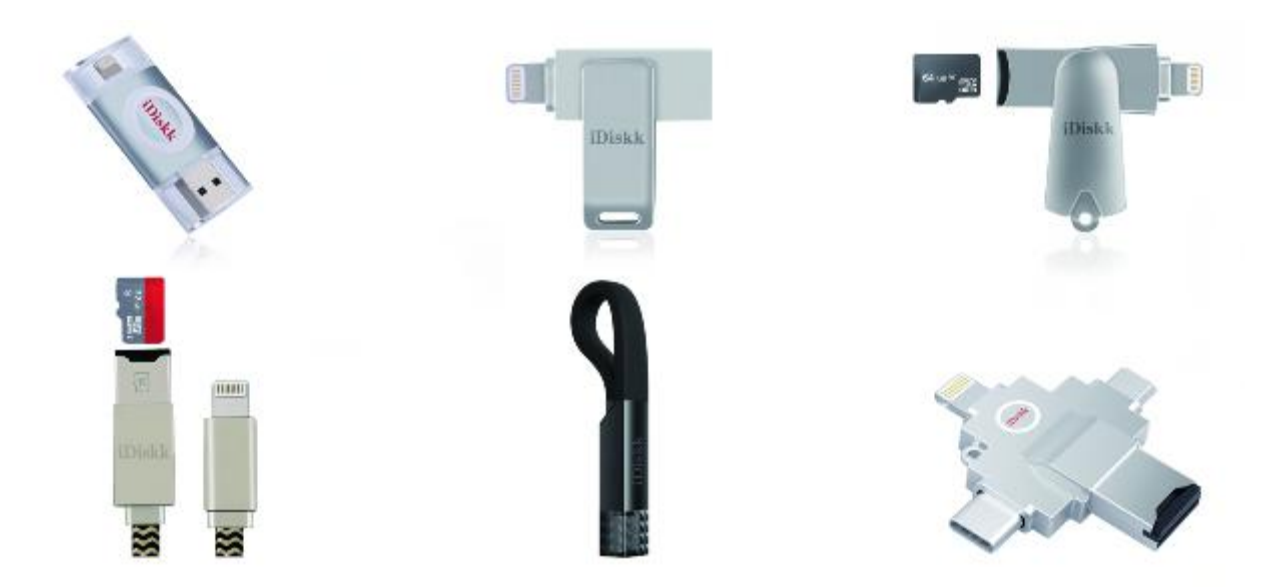

# **App Installing**

When using the iDiskk Flash Drive for the first time, Please go to "App Store" to download the App directly.Just search for 'iDiskk Pro'.

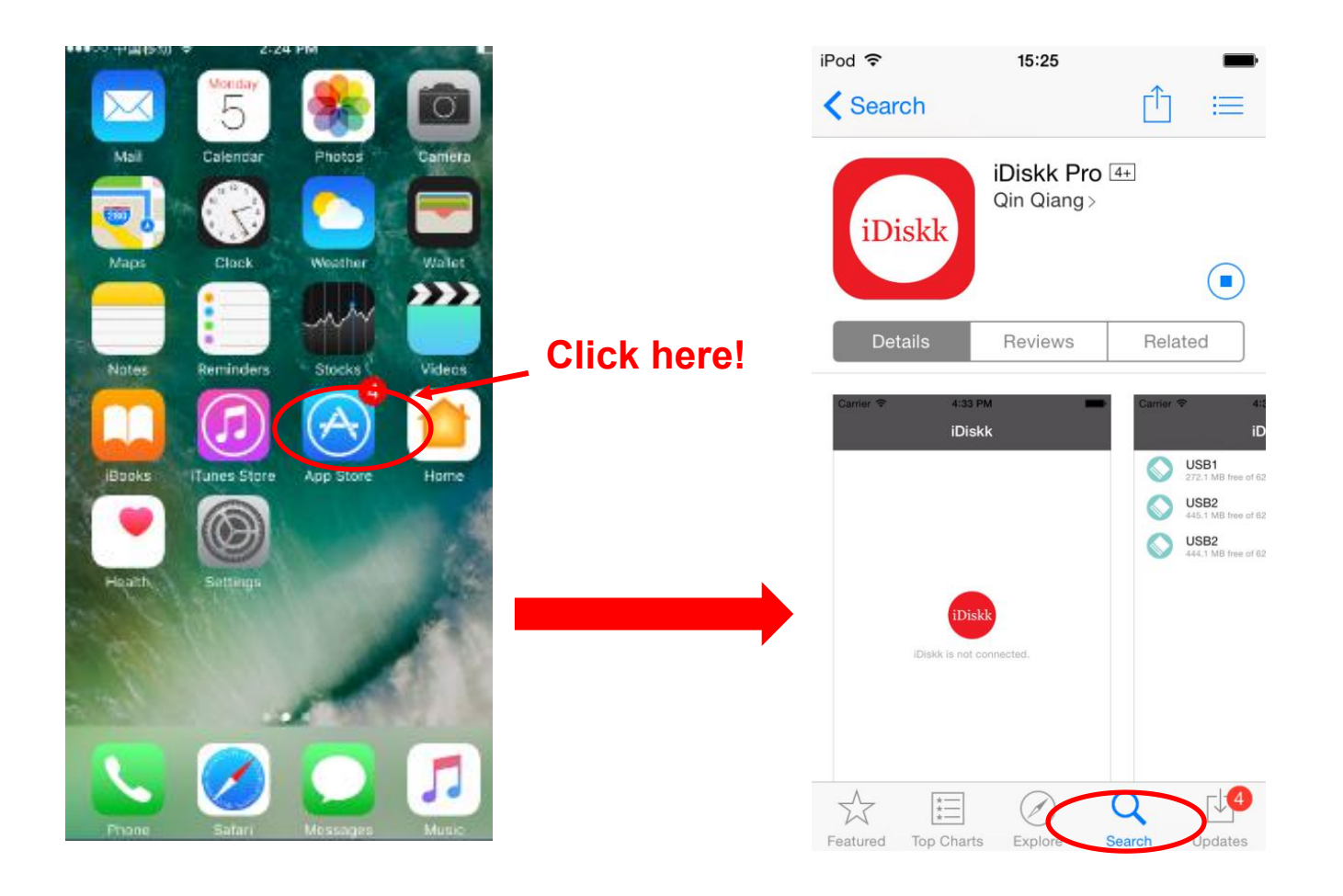

After the iDiskk Pro App installed in your Apple device, you will receive this asking message when every time plugging the USB flash drive to your iPhone or iPad.

iDiskk (Manufacturer: FeiTianXia CO.LTD.) is MFi certified by Apple and this asking message is required for any connected external device.

\*When you choose 'Allow', the App opened automatically for you. \*When you choose 'Ignore', nothing happens and you need to open the App by yourself.

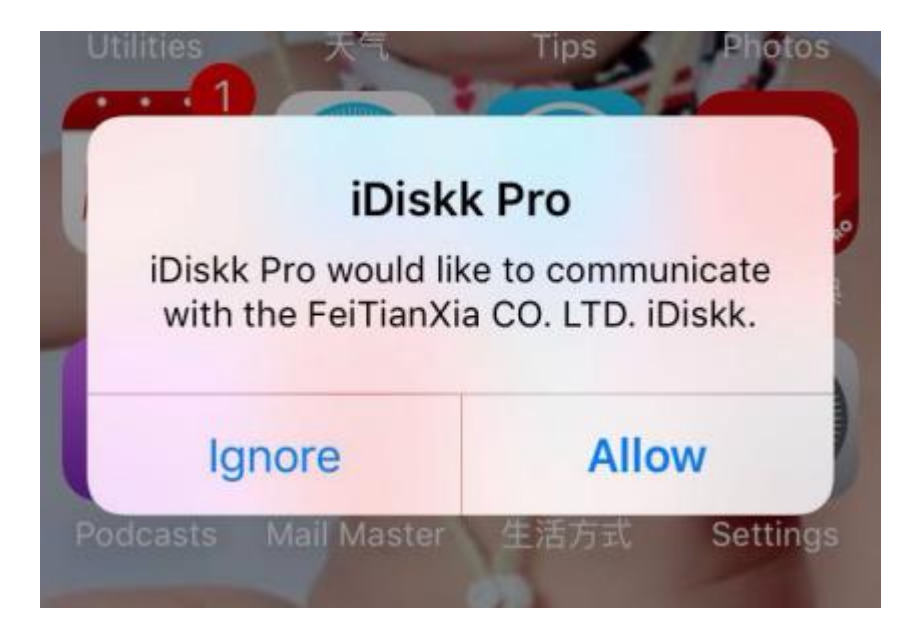

## **Introduction of Sections**

**iDiskk Section**:All files stored in the USB flash drive will appear when connected to Apple device. **App Section**: Files transferred to the App will appear in this section ,which stored in your phone internal storage.

**Photo/Video Section**: Support take pictures/videos and save directly to the USB flash drive when connected to Apple device.

iPhone Section: Files stored in your iPhone's Camera Roll will appear in this section.

Settings Section: Shows detailed information About App.

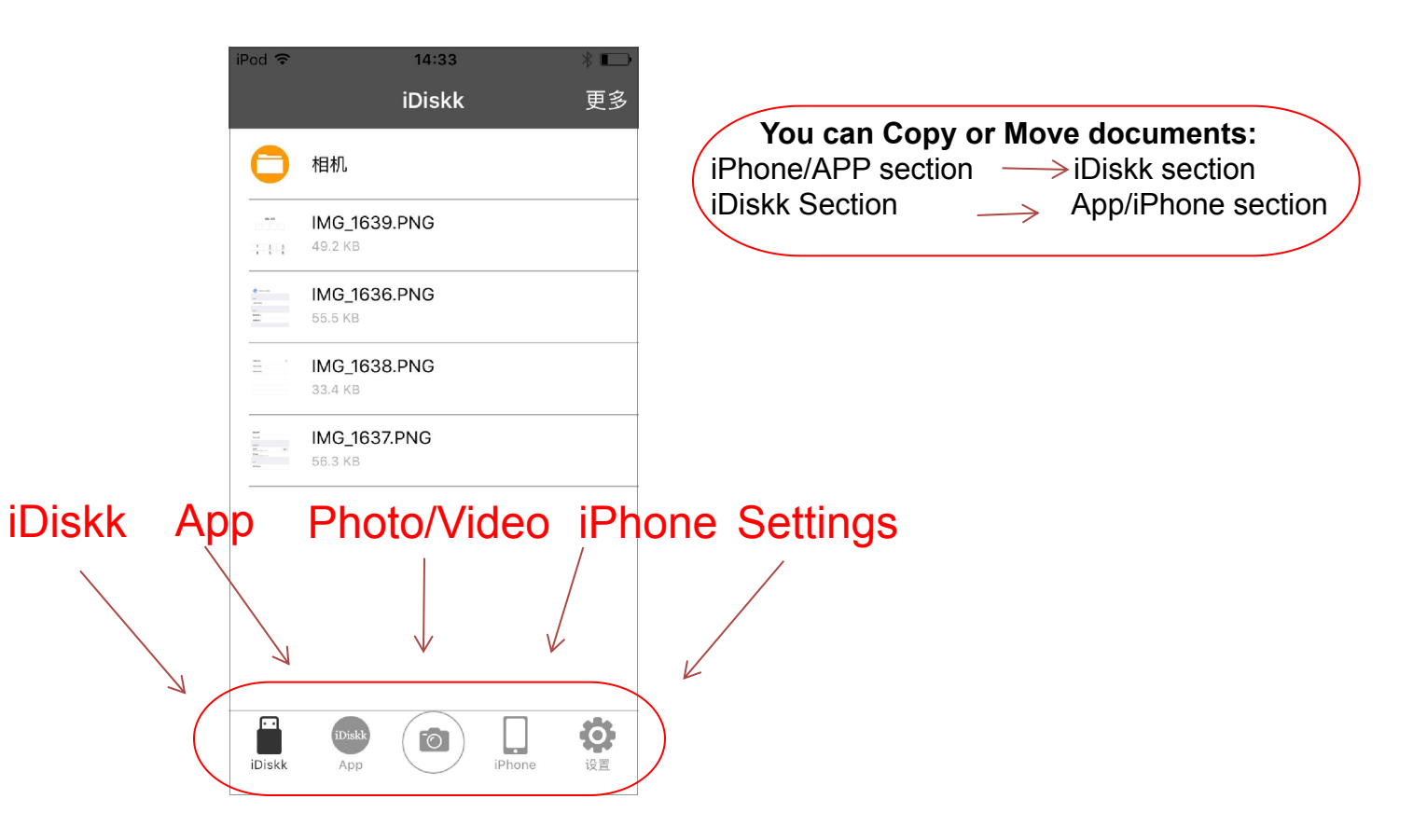

### Introduction of 'iPhone' Section (Free up your iPhone' memory)

When connecting the iDiskk USB Flash Drive ,it will pop up the "iDiskk Pro" reminder automatically. Please click "Allow" to connect USB flash drive to your Apple device. In the 'iPhone' section, you can view all the photos and videos which storaged in your iPhone. Also they can be moved to 'iDiskk' and 'App' section to free up your phone's capacity.

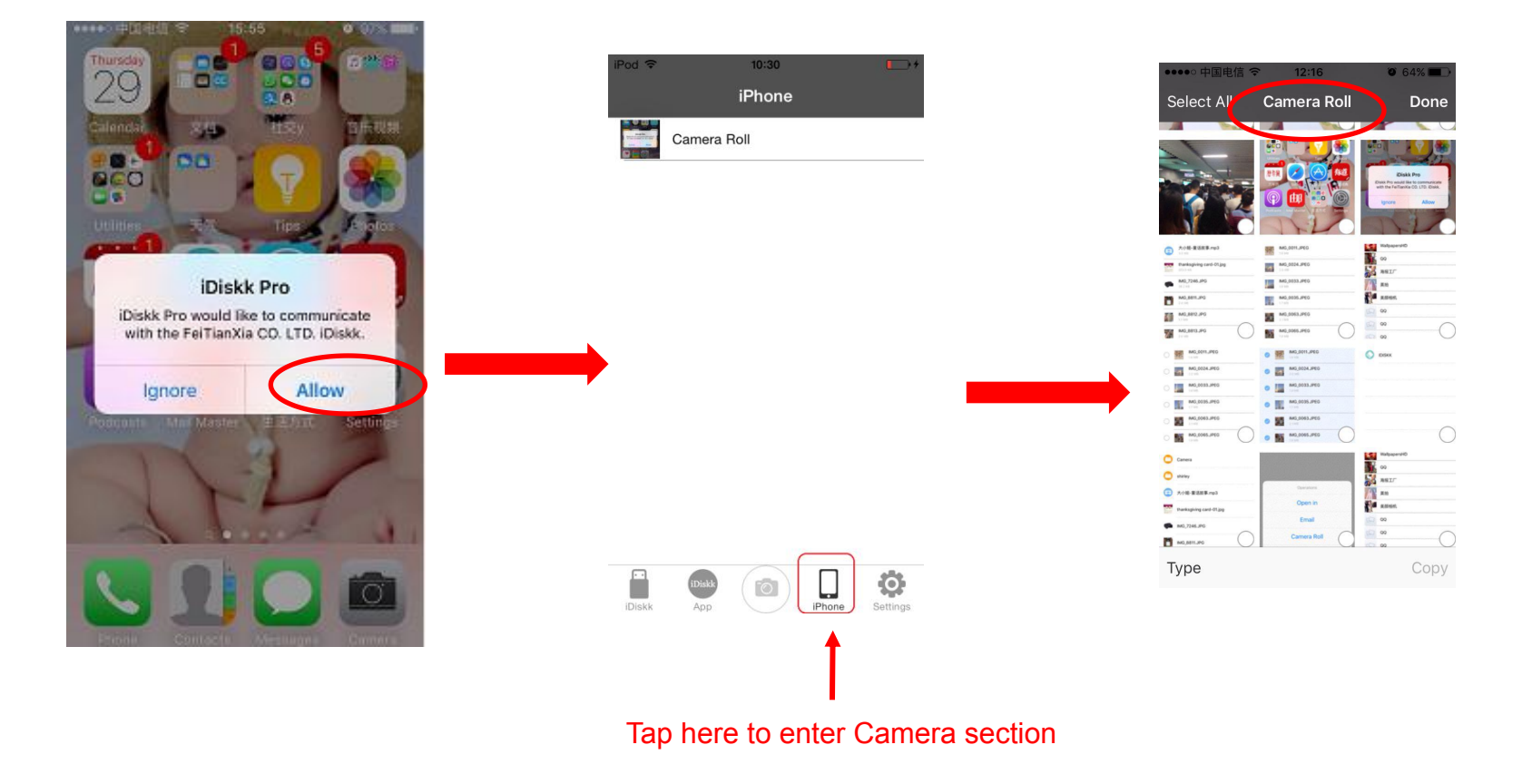

#### \*Copy/Move from iPhone section to iDiskk section:

|       | Camera Roll        |
|-------|--------------------|
| 14    | WallpapersHD       |
| K     | QQ                 |
| 1     | 海报工厂               |
| 1     | 美拍                 |
| T/P   | 美颜相机               |
| 6     | 00                 |
|       | QQ                 |
|       | QQ                 |
| 0     | QQ                 |
| -     | © (∏) ö            |
| Diskk | App Phone Settings |

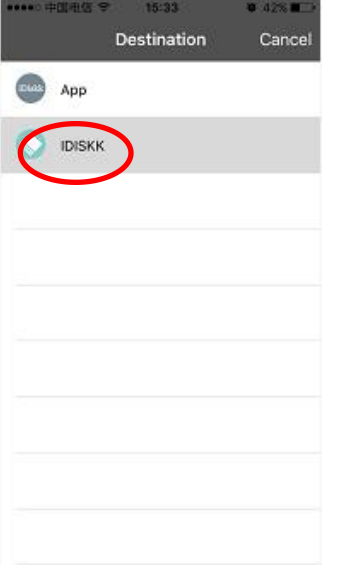

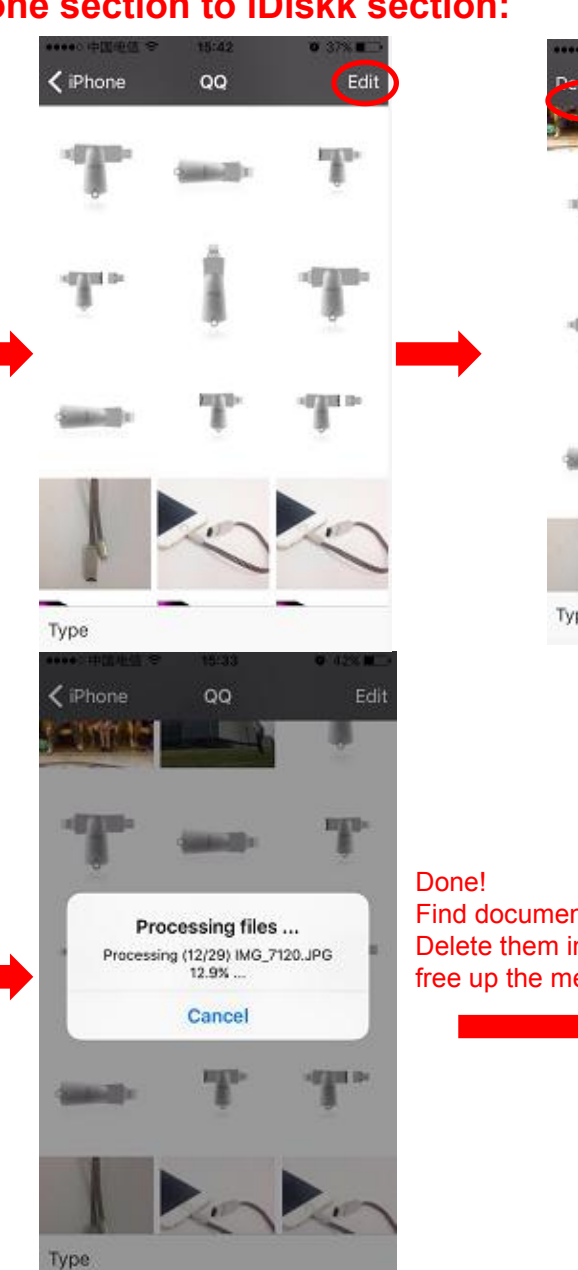

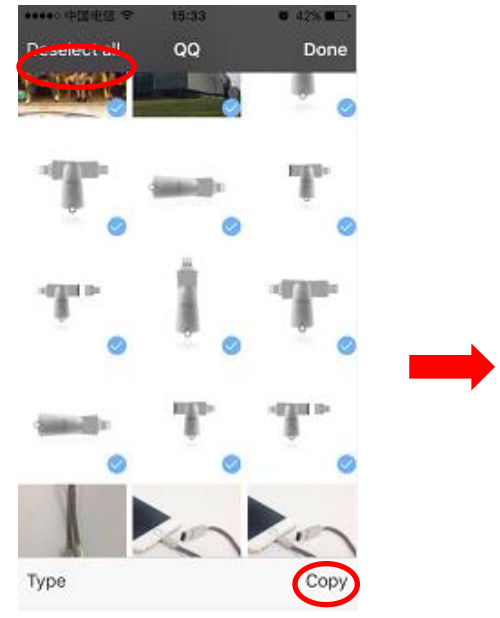

Find documents in iDiskk section. Delete them in your iphone to free up the memory if you like.

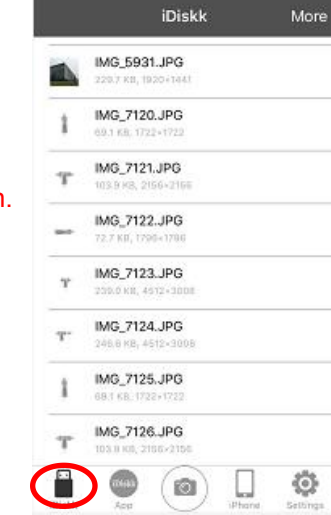

12

### Introduction of 'iDiskk' Section

Choose "iDiskk" section , it shows the files which stored in the USB flash drive ( If you want to move/copy multiple files at one time, Please follow examples as below)

#### \*Copy/Move from iDiskk section to App section

(Press More > Edit > Select All > Copy/Move> Choose destination > Paste.)

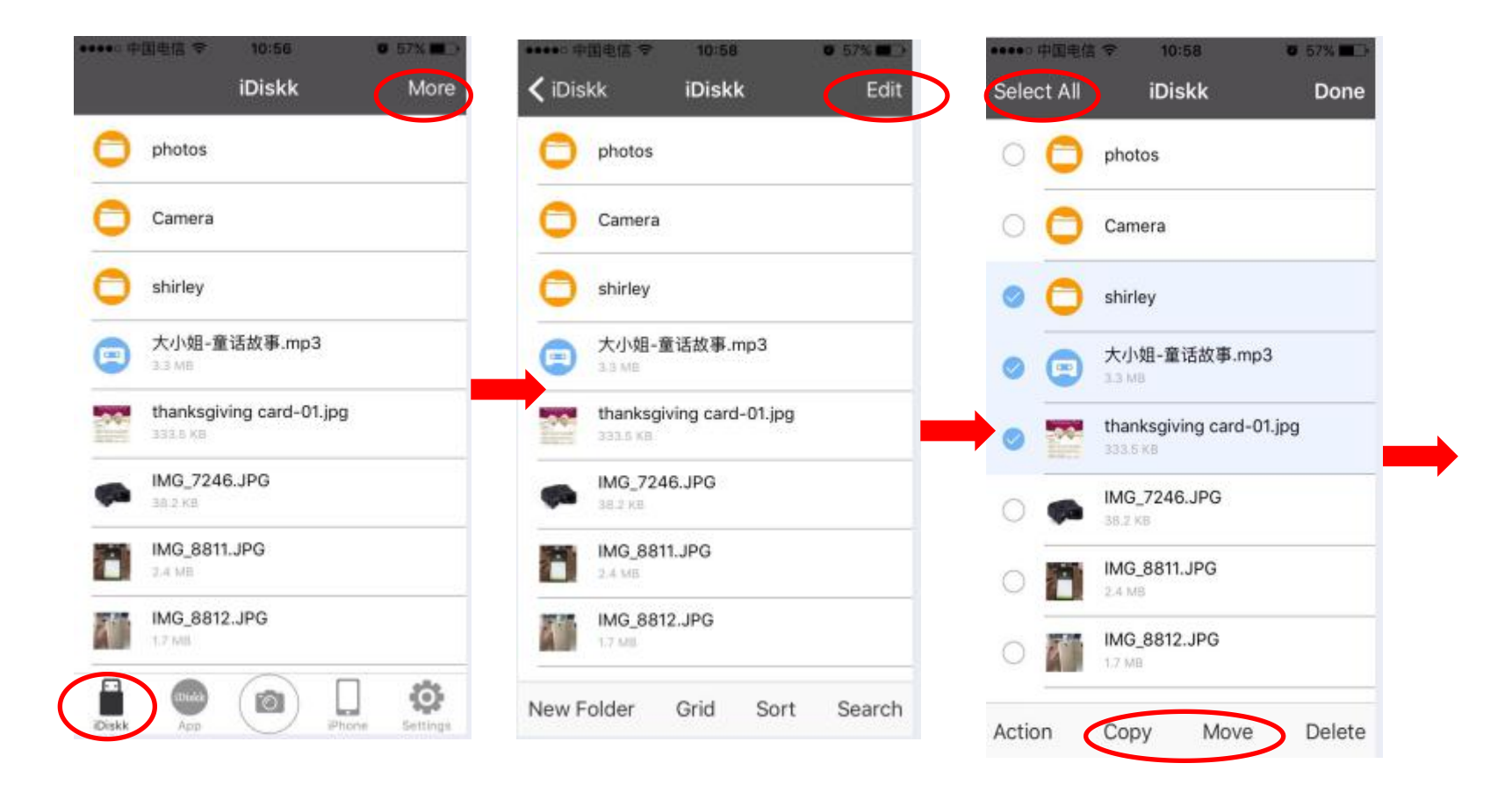

#### \*Copy/Move from iDiskk section to App section:

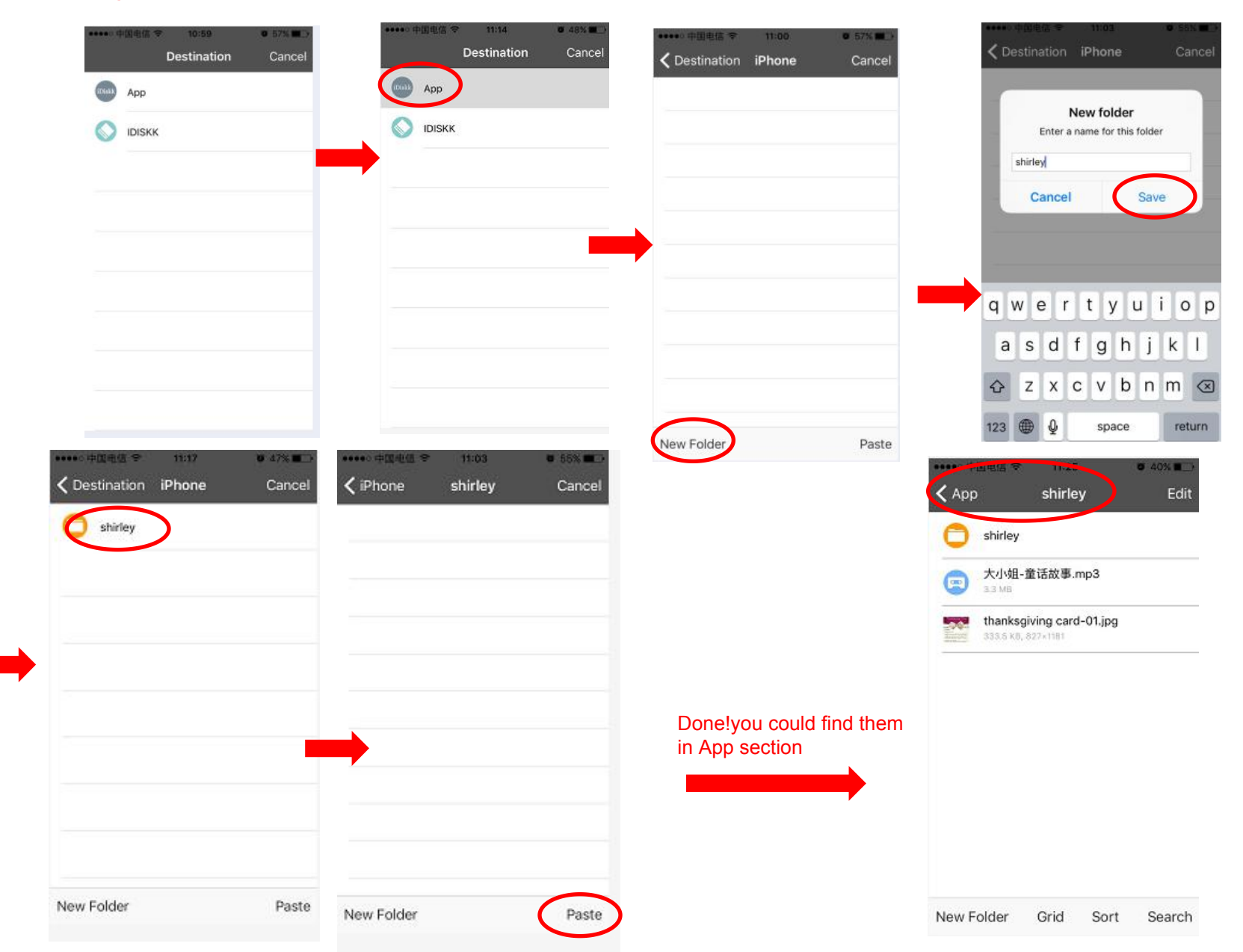

### Copy/Move from iDiskk section to iPhone Camera Roll:

Keep connected, Select iDiskk Section, then More>Edit>Select All>Action>Camera Roll(Photo/Video format supported )

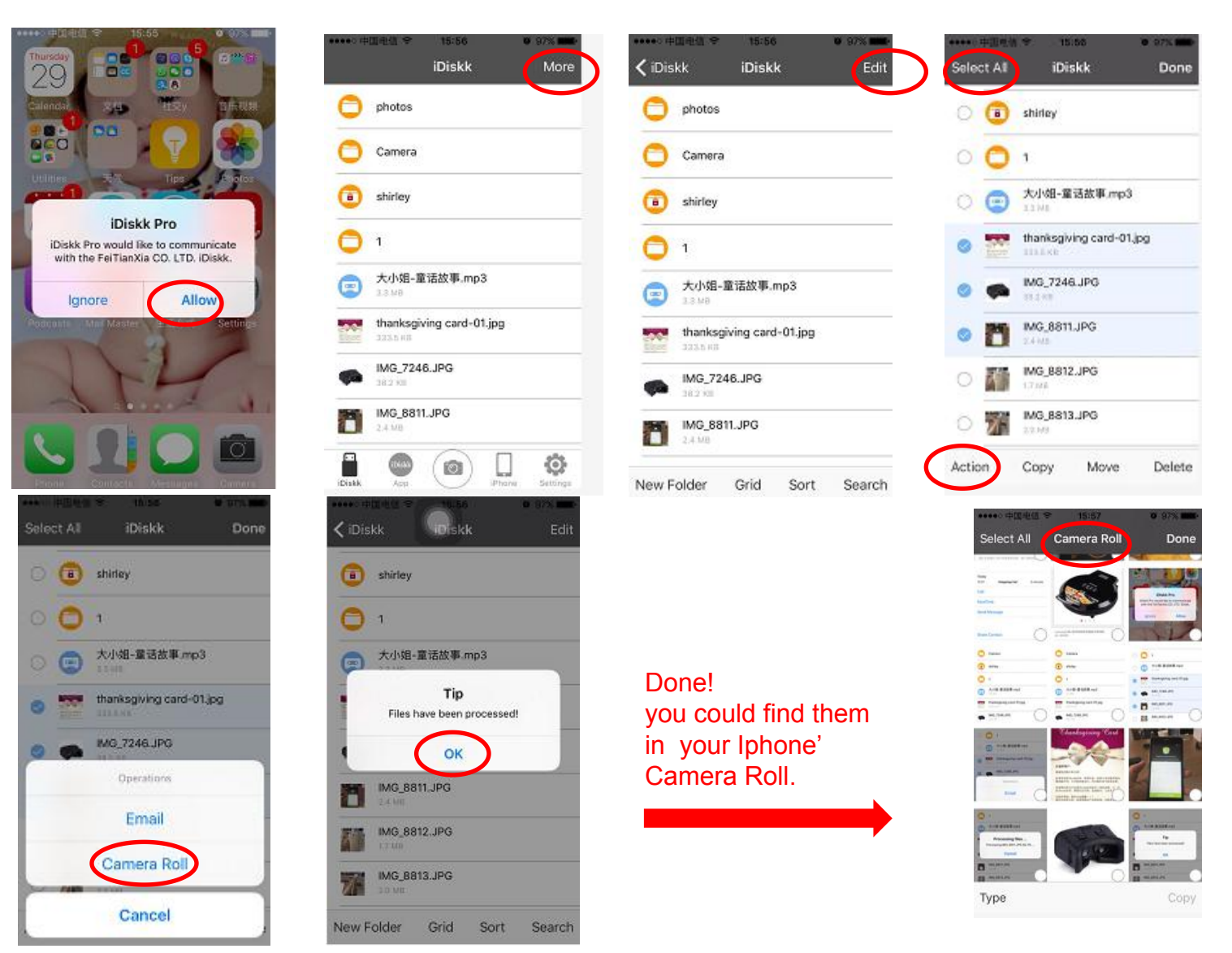

### **Introduction of 'App' Section**

- 1. The operation for 'App' section is same as previous"iDiskk".
- 2. Files in 'App' section are stored in your phone internal storage. (These files still can be seen in iDiskk application even you disconnect the USB Flash Drive.)

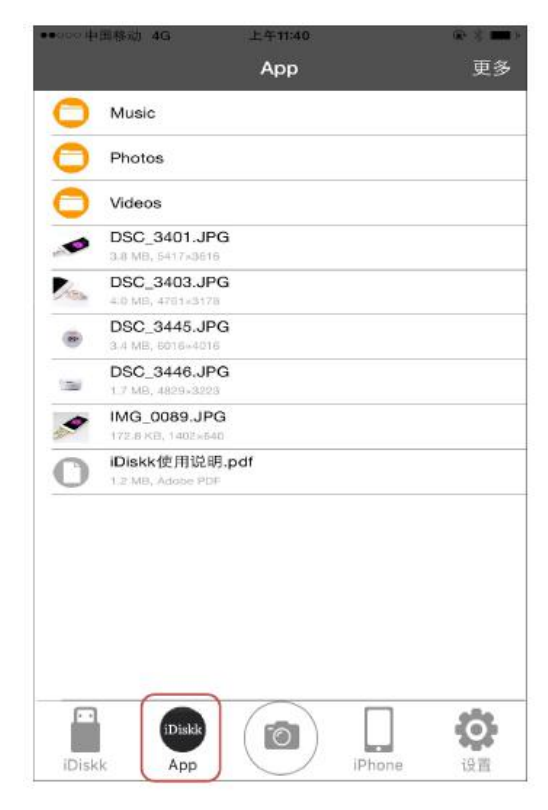

App

### \*Copy/Move from App section to iDiskk section:

| App More | App App Edit                                                                | Deselect all Ap                                   | p Done                                                                                                    |
|----------|-----------------------------------------------------------------------------|---------------------------------------------------|----------------------------------------------------------------------------------------------------|
| ICush    | New Folder Grid Sort Search                                                 | Action Copy                                       | Move Delete                                                                                                    |
| App      | Destination IDISKK Cancel     photos     Camera     Camera     大小姐-童语故事.mp3 |                                                   | iDiskk Mo                                                                                                    |
|          | thanksgiving card-01,jpg<br>MG_7246.JPG<br>MG_8811.JPG<br>MG_8812.JPG       | Done!<br>you could find them<br>in iDiskk section | <ul> <li>大小姐-童活故事.mp3</li> <li>55.69</li> <li>計anksgiving card-01.jpg</li> <li>53.58</li> <li>MG_7246.JPG</li> <li>53.545</li> <li>MG_8811.JPG</li> <li>24.95</li> </ul>                                                                                                    |
|          | MG_8813.JPG New Folder Paste                                                | <b>)</b>                                          | IM6_8812.JPG<br>IJ M9<br>IJ M9<br>ID M9<br>ID |

### **Introduction of 'Camera' Section**

iDiskk supports take pictures/videos and saved automatically to USB flash drive.

(You must connect your USB Drive firstly ,then use this function!)

you could find them with select Camera icon>Photos/Videos. (Video solution 720P/1080P/4K depends on your device)

Photo Mode

Ð 00:00:00 < iDiskk iDiskk More Camera Edit iDiskk More photos Photos photos Camera Videos Camera shirley shirley 大小姐-童话故事.mp3 大小姐-童话故事.mp3 thanksgiving card-01.jpg thanksgiving card-01.jpg IMG\_7246.JPG IMG\_7246.JPG IMG\_8811.JPG IMG\_8811.JPG IMG\_8812.JPG Photo Video Photo V 6 IMG\_8812.JPG Ö Exit 720p Exit 720p Q 0 New Folder Grid Sort Search

Tap here to enter "Camera" section

Video Mode

### Introduction of Files Download&Share

#### To download the file from Wechat(Via Social platforms, download tools),

Please click the file>more Apps>Tap iDiskk Pro App section>the file saved automatically by the folder of "Inbox" in App section.

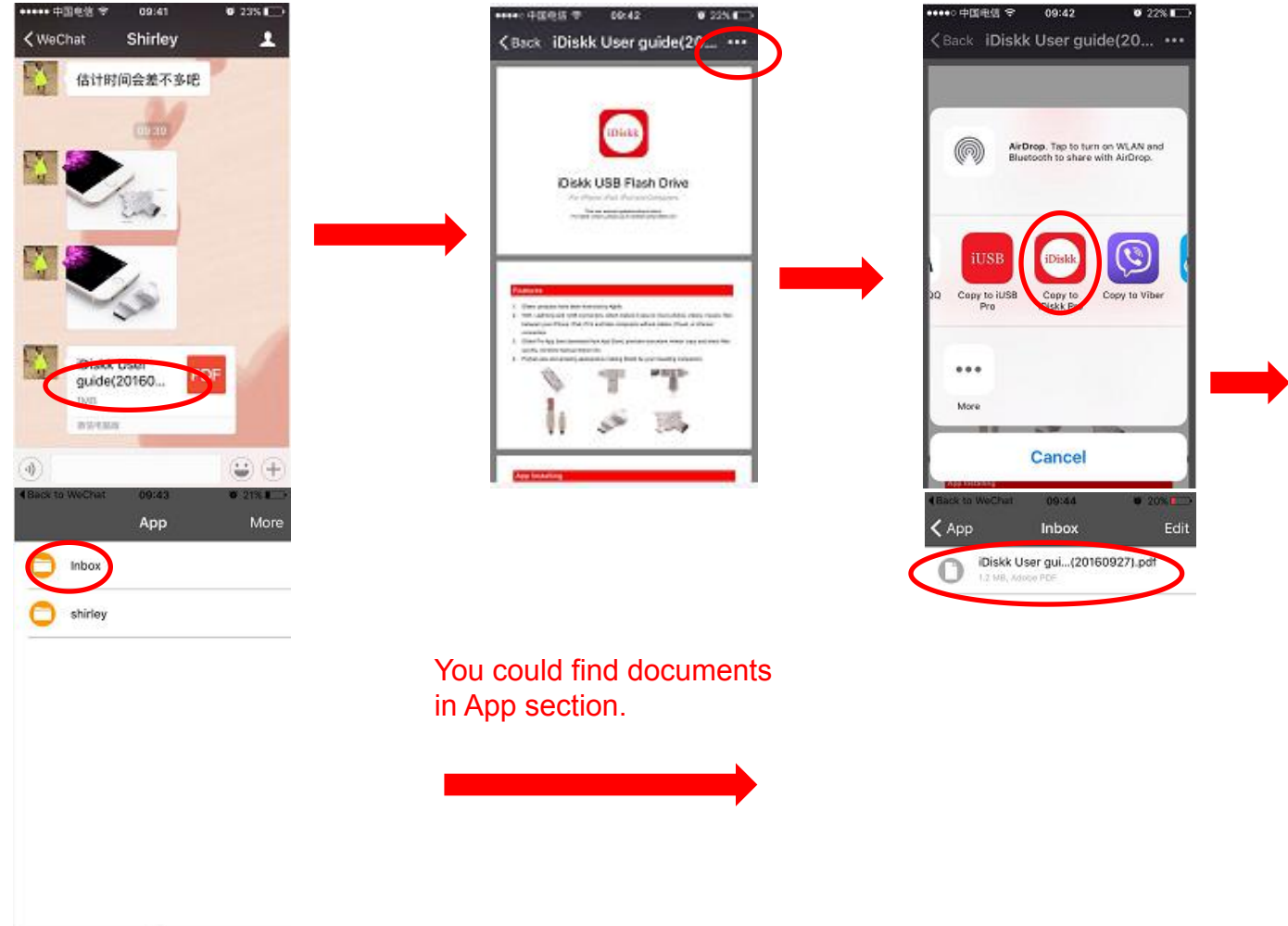

#### To share photos with your friends:

Fristly choose the photo or file you want to share! Tap it >Click the 'Share' button >'Open in'>Select the App you want to share>Send.

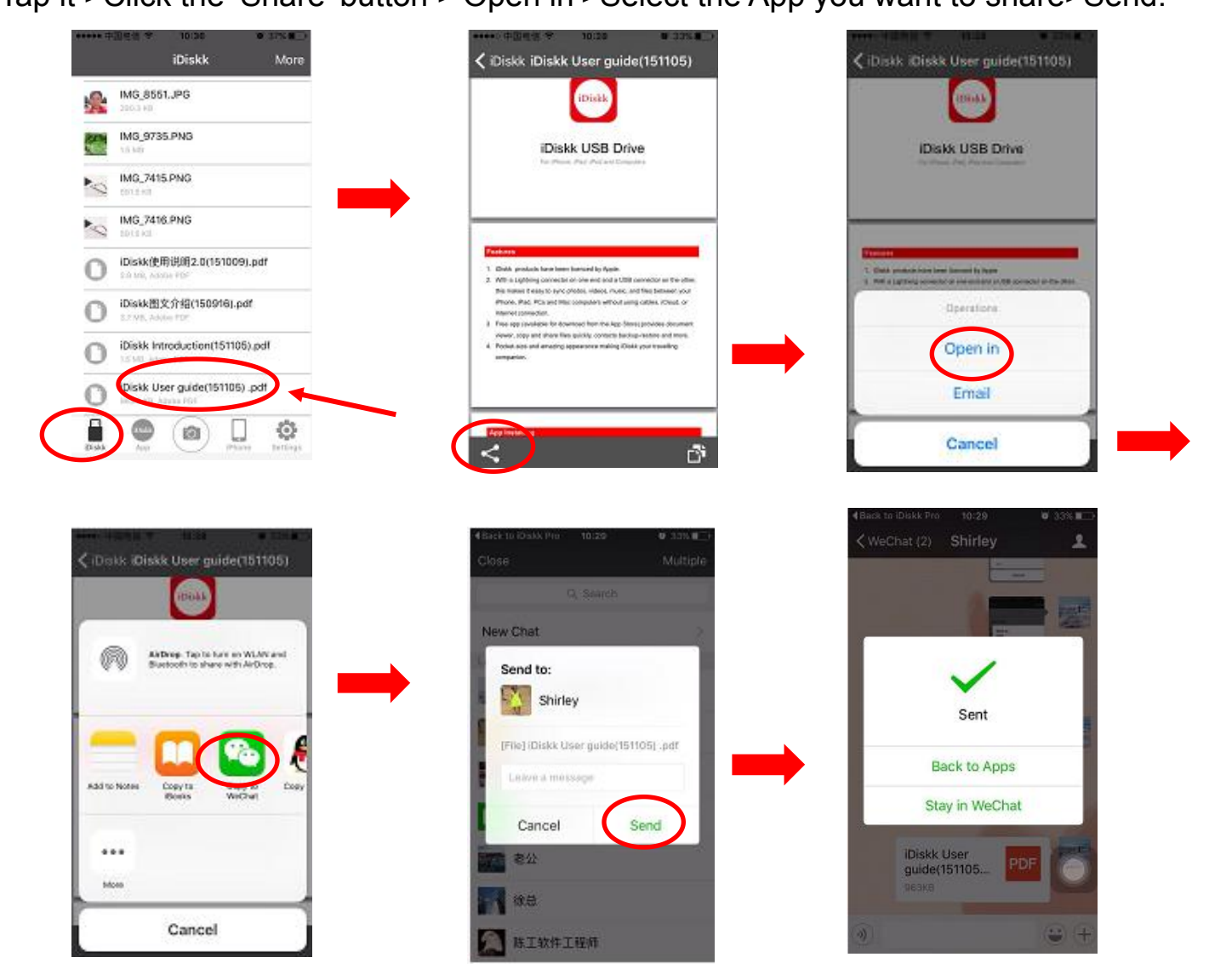

# Introduction of 'Settings' Section

| Settings  |                      |                                                                                                   |  |
|-----------|----------------------|---------------------------------------------------------------------------------------------------|--|
|           |                      |                                                                                                   |  |
| plaving   |                      | 'PLAYING' shows if music or video in your device is playing. It will jump to the player           |  |
| hielding. |                      | when you click this icon.                                                                         |  |
|           |                      | 'TRANSFER' shows if files are transferring at                                                     |  |
| FERRING.  |                      | this moment. If yes, here will show the transfer process.                                         |  |
|           |                      | 80                                                                                                |  |
|           |                      | 'CONTACTS' is for you to backup or restore                                                        |  |
| (         | à ST                 | Phone Contacts from different iDevice.                                                            |  |
|           |                      | (                                                                                                 |  |
| 201       | 80x720 >             | 'CAMERA' for you to choose video resolution<br>before shooting videos. (Require iOS9 or<br>above) |  |
|           | playing.<br>FERRING. | playing.<br>FERRING.<br>1280x720                                                                  |  |

### **Advanced Functions**

NOTE:

1. When you activate the 'PASSCODE', you need to input the passcode before you use the iDiskk.

2. When you activate the function ' Encrypt', folder will not be seen when using the USB drive to your PC but you can see it in your phone idiskk App.

| Pod 🗢 14:39                      |                         |                                                                                           |                               |
|----------------------------------|-------------------------|-------------------------------------------------------------------------------------------|-------------------------------|
| Settings                         |                         |                                                                                           |                               |
| CAMERA                           |                         |                                                                                           |                               |
| Video Quality                    | 1280x720 >              |                                                                                           |                               |
| GENERAL                          |                         | It will produce cache while using the Flash                                               |                               |
| Clear Cache                      | 5                       | Drive, you can clear mem al any lime.                                                     |                               |
| Passcode                         | <ul> <li>✓ →</li> </ul> | 'Passcode' can lock the 'iDiskk Pro' app.<br>After setting this up, you need to enter     |                               |
| Touch ID                         |                         | passcode to unlock when using the app. *①<br>'Touch ID' for unlock app by fingerprinting. |                               |
| JSAGE                            |                         | Here is for encrypting folder in iDiskk by                                                |                               |
| DISKK<br>8.8 GB free of 58.9 GB  | Encrypted               | password.                                                                                 | Please do remember the passwo |
| Phone<br>21.6 GB free of 27.3 GB | idi a                   | 'Encrypted' and you can go to set any folder in<br>iDiskk section encrypted. *②           | if activate "Encrypt"!!       |
|                                  | 24                      |                                                                                           |                               |
| iDiskk App                       | Phone Settings          |                                                                                           |                               |

# **Introduction of Encryption Settings**

#### Encrypt the USB Flash Drive firstly.

Connect the USB Flash drive to your Apple Device.

Settings

Tap "Settings" section>Please find "USAGE", tap "Encrypt" >Password not less than 6 digits.

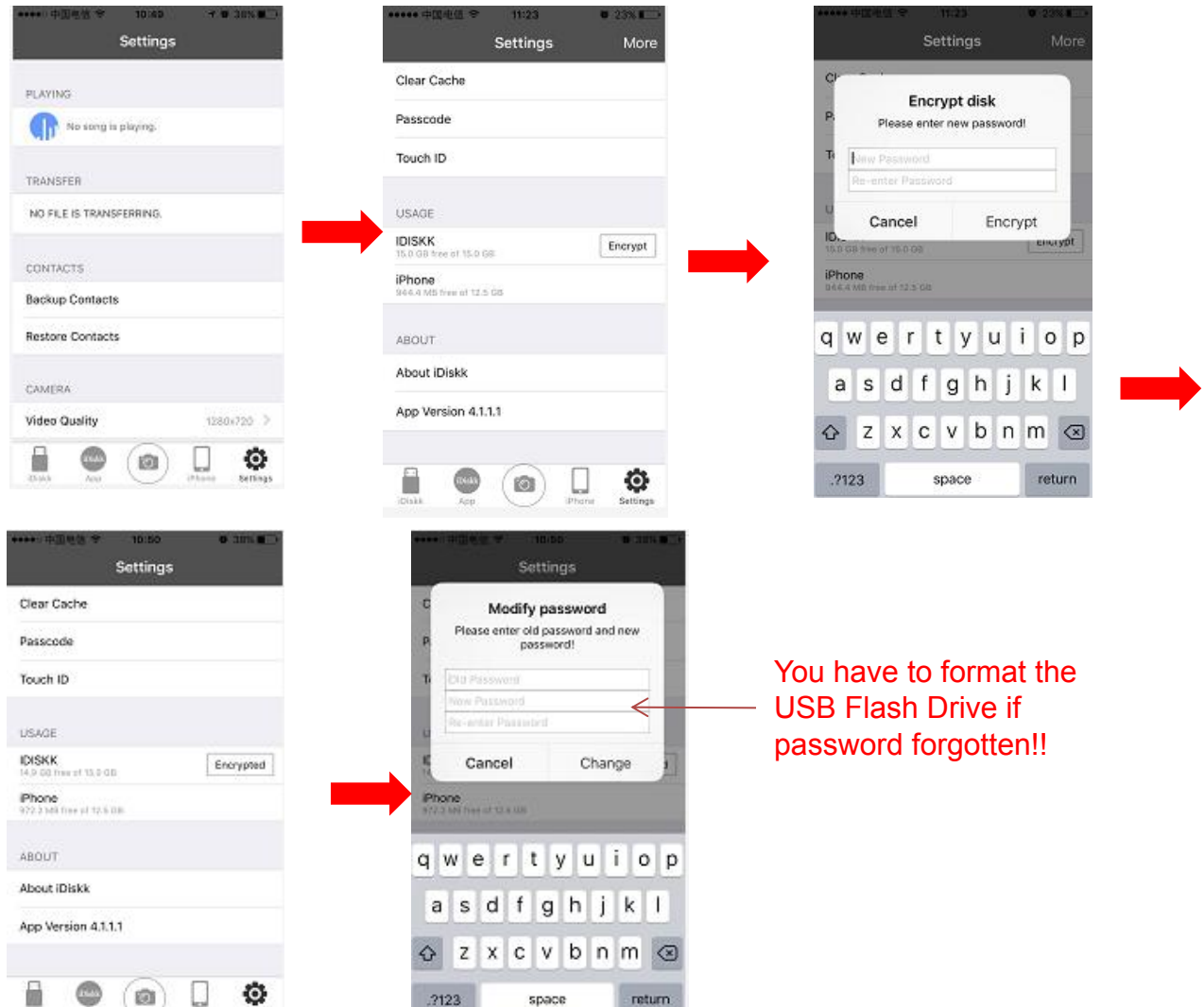

# **Introduction of Encryption Settings**

### Then, Encrypt the folder :

please go to iDiskk section>Press More>Edit>New Folder( to be encrypted for example ) After new folder done ,press More>Edit>choose this new folder>Action>Encrypt. Back to check if the Encryption successful.

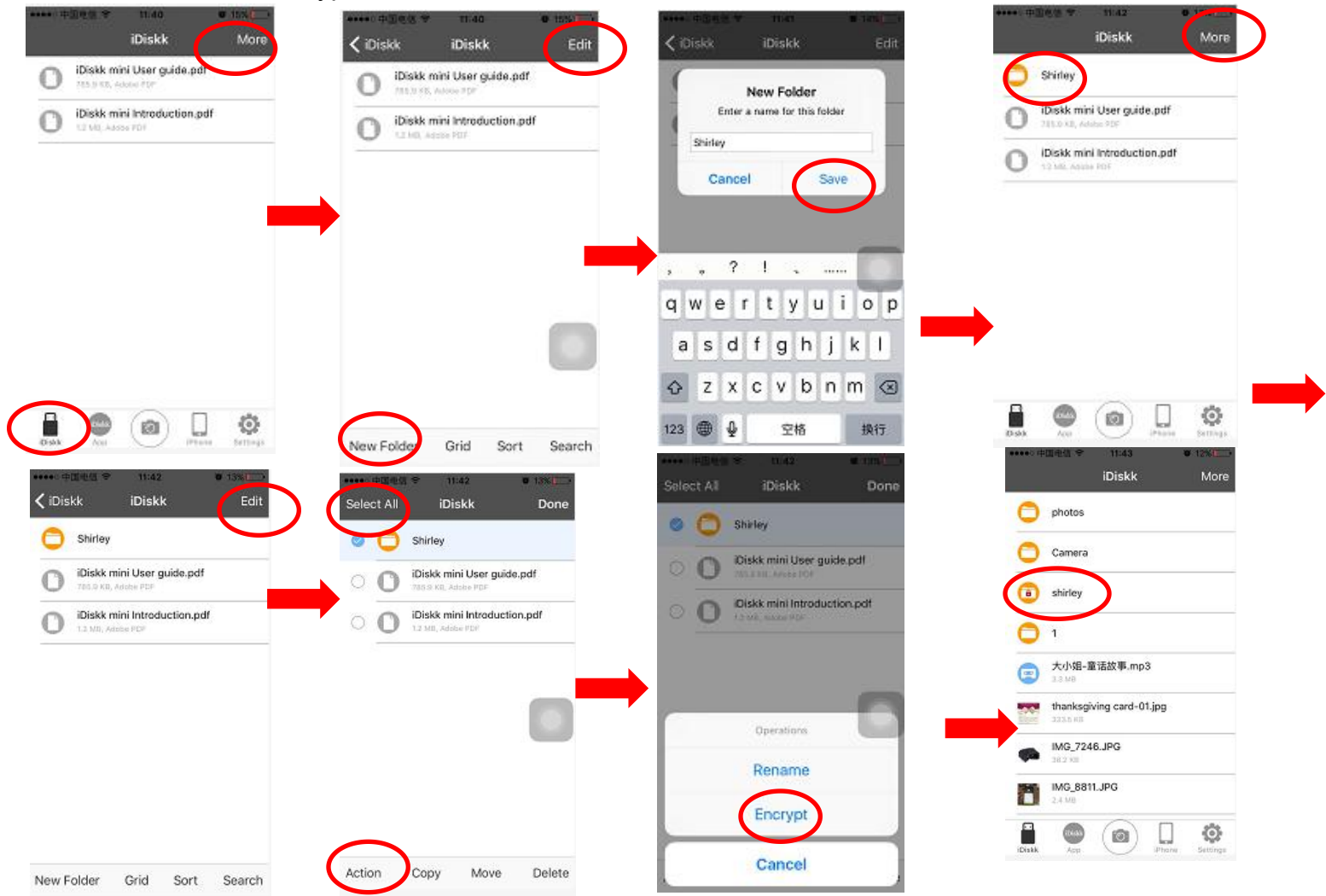

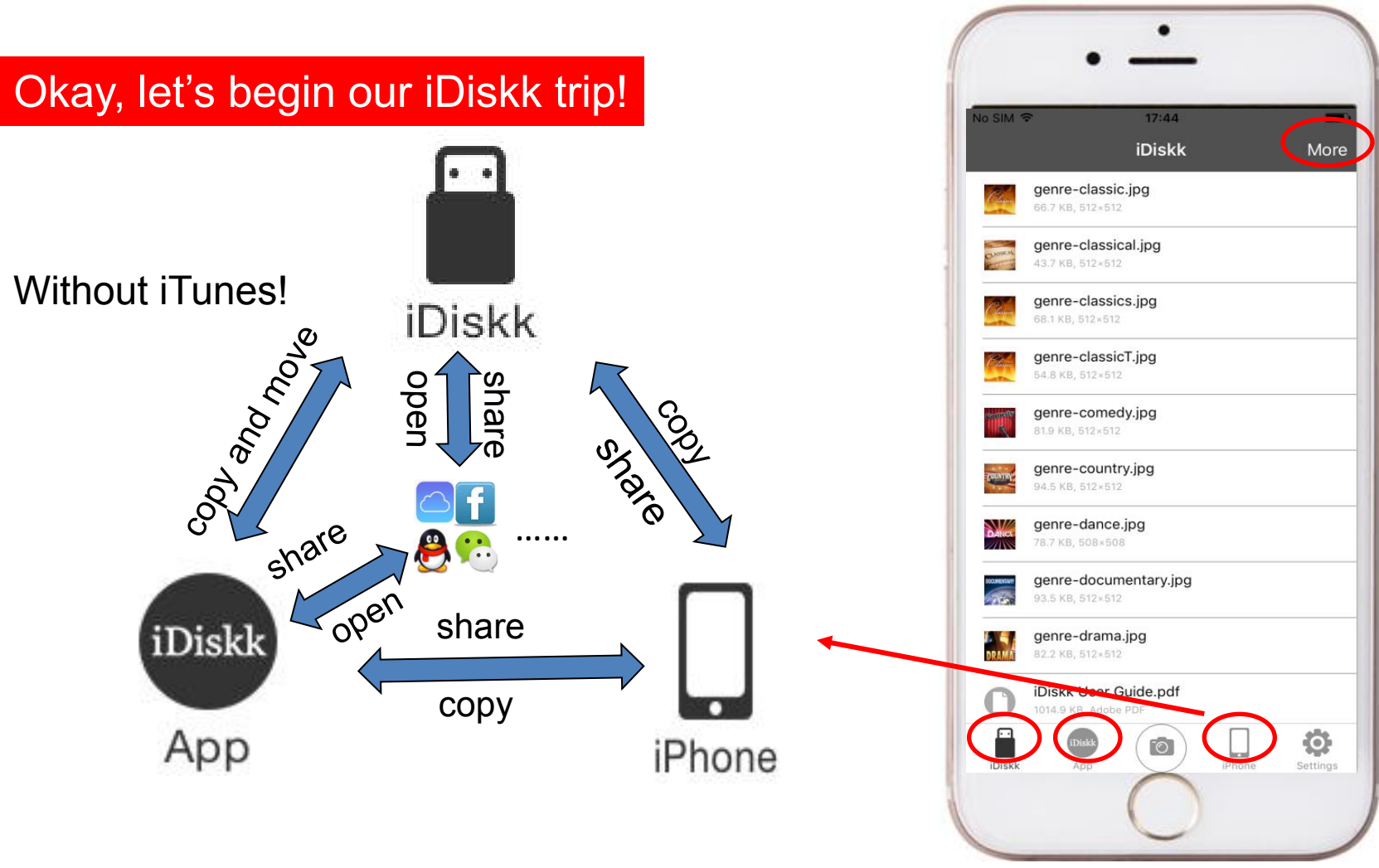

#### Tips:

1. To ensure the connection perfect, you'd better remove your phone case if necessary .

2.you couldn't transfer musics and videos from iTunes/iCloud to USB flash drive, as they are DRM (Digital Rights Management) protected.

For more information, please visit iDiskk official website:www.idiskk.com.

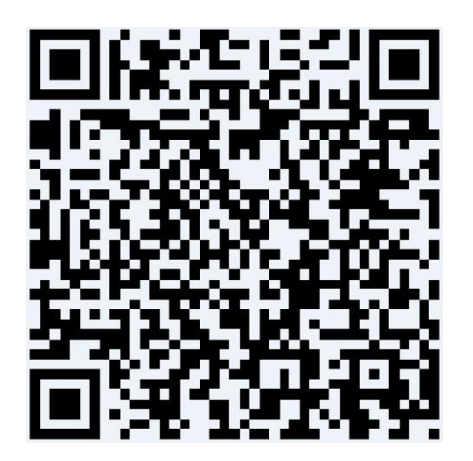

Scan to download free App

Add: 9th Floor, Mingxingdongli C Building, New Baiyunshan Village, Longhua District, Shenzhen City, Guangdong Province, China, 518109

Tel: +86 - 0755 - 2930 4620